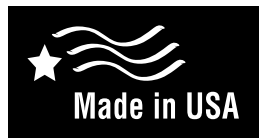

## Programmable Thermostat ETM Thermostat Auto Changeover Dual Power

- 7-Day, 5-2-Day, or 5-1-1- Day Programmable
- Configurable for Multiple Systems
- Large Display with Backlight
- Selectable Fahrenheit or Celsius
- Icon Indicator Lights
- · Relay Outputs Minimum Voltage Drop in Thermostat
- Remote Sensor Compatible
- Ideally Suited for:
- Residential (New Construction/Replacement)
- Light Commercial
- · Works with two-transformer systems

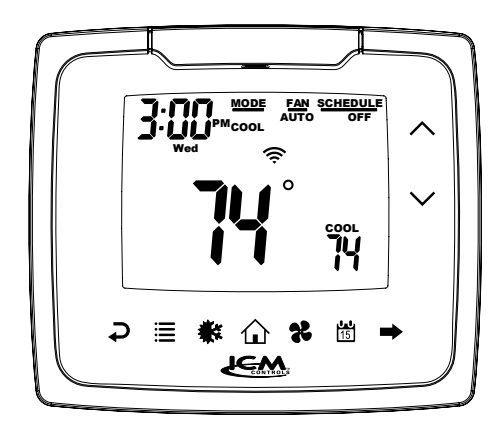

## Installation, Operation & Application Guide

For more information on our complete range of American-made products, wiring diagrams, troubleshooting tips, and more, please visit us at **www.icmcontrols.com** 

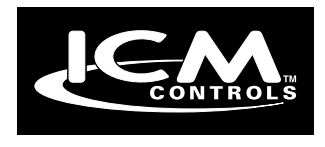

### Thermostat Controls

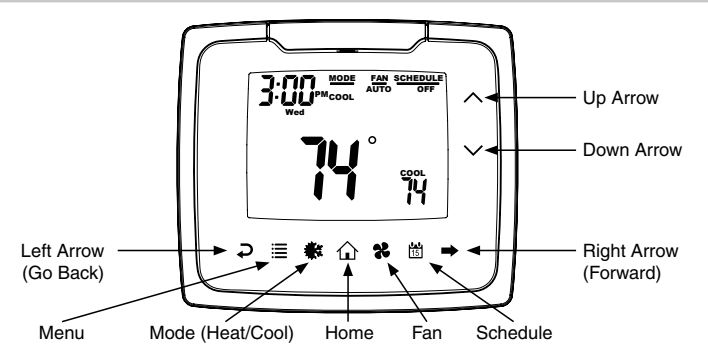

## Package Contents/Tools Required

Package includes: Thermostat, base, wiring labels, screws and wall anchors, 2 "AA" Alkaline batteries and Installation, Operation and Application Guide

Tools required for installation: Drill with 3/16" bit, hammer, screwdriver

### Specifications

Electrical Rating: 24 VAC (18-30 VAC), 1 amp maximum per output terminal, 5 amp maximum total load

DC Power: 3.0 VDC (2 "AA" Alkaline batteries)

Temperature Control Range: 45°F to 90°F (7°C to 32°C) Accuracy: ±1°F (±0.5°C)

Anti-short Cycle: 4 minutes (bypass anti-short cycle delay by returning to OFF mode and pressing the 🕰 icon).

Backlight Operations: 15 seconds

System Configurations: All may be used with heat pump, gas, oil, electric, and air conditioning

• I1010R: 1-stage heat, 1-stage cool

• I2010R: 2-stage heat, 1-stage cool

· I2020R: 2-stage heat, 2-stage cool

• I3020R: 3-stage heat, 2-stage cool

2

## **Important Safety Information**

#### WARNING !: Always turn off power at the main power supply before installing, cleaning, or removing thermostat.

- · This thermostat is for 24 VAC applications only; do not use on voltages over 30 VAC.
- Do not short across terminals of gas valve or system control to test operation; this will damage your thermostat and void your warranty.
- · All wiring must conform to local and national electrical and building codes.
- Do not use air conditioning when the outdoor temperature is below 50 degrees; this can damage your A/C system and cause personal injuries.
- · Use this thermostat only as described in this manual.

## To Remove Existing Thermostat

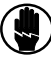

ELECTRICAL SHOCK HAZARD – Turn off power at the main service panel by removing the fuse or switching the appropriate circuit breaker to OFF position before removing the existing thermostat.

- 1. Turn off power to heating & cooling system by removing the fuse or switching the appropriate circuit breaker off.
- 2. Remove cover of old thermostat; this should expose the wires.
- 3. Label the existing wires with the enclosed wire labels before removing wires.
- 4. After labeling wires, remove wires from wire terminals.
- 5. Remove existing thermostat base from wall.
- 6. Refer to the following section for instructions on how to install this thermostat.

## **Battery Installation and Information**

Two "AA" alkaline batteries are used to power the thermostat. They are installed into the back of the thermostat. Orient them in the correct direction as shown on the plastic thermostat case.

The batteries should be changed yearly to prevent leakage from damaging the thermostat and voiding your warranty.

If the batteries are not changed the thermostat will eventually display  $\mathcal{E}$  and conserve energy by maintaining a lower setpoint in heating and a higher setpoint in cooling.

## To Install Thermostat

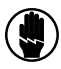

ELECTRICAL SHOCK HAZARD – Turn off power at the main service panel by removing the fuse or switching the appropriate circuit breaker to OFF position before removing the existing thermostat.

IMPORTANT: Thermostat installation must conform to local and national building and electrical codes and ordinances.

\*\* Note: Mount the thermostat about five feet above the floor. Do not mount the thermostat on an outside wall, in direct sunlight, behind a door, or in an area affected by a vent or duct.

- 1. Turn off power to heating & cooling system by removing the fuse or switching the appropriate circuit breaker off.
- 2. To remove sub base, pull it from the thermostat.
- 3. Put thermostat sub base against the wall where you plan to mount it (be sure wires will feed through the wire opening in the sub base of the thermostat).
- 4. Mark the placement of the mounting holes.
- 5. Set thermostat sub base and thermostat away from working area.
- 6. Using a 3/16" drill bit, drill holes in the places you have marked for mounting.
- 7. Use a hammer to tap supplied anchors in mounting holes.
- 8. Insert stripped, labeled wires in matching wire terminals. Tighten screws to secure wires.

CAUTION :: Be sure exposed portion of wires does not touch other wires.

- 9. Gently tug wire to be sure of proper connection. Double check that each wire is connected to the proper terminal.
- 10. Install 2 "AA" batteries into back of thermostat.
- 11. Snap thermostat onto the sub base.
- 12. Turn on power to the system at the main service panel.
- 13. Configure thermostat to match the type of system you have.
- 14. Test thermostat operation as described in "Testing the Thermostat".

## **Terminal Designator Descriptions**

- SC, S1, S2 Remote sensor or outdoor sensor
  - RC, RH 24 VAC hot
    - C 24 VAC common
    - Y1 1st stage cool, 1st stage heat for heat pumps
    - Y2 2nd stage cool for 2-compressor systems. 2nd stage heat for 2-compressor heat pump systems.
    - **G** Fan
- W1/O/B Configurable
  - W1 1st stage heat for non-heat pump systems
    - O Cool active reversing valve
    - B Heat active reversing valve
  - W2 2nd stage heat for 1 compressor heat pump and non-heat pump
  - AUX 3rd stage heat
- \*\* Note: Not all terminals are used in every model.

## Wiring Diagrams

**1**2010R Heating/Cooling

#### E 1010R Heating/Cooling

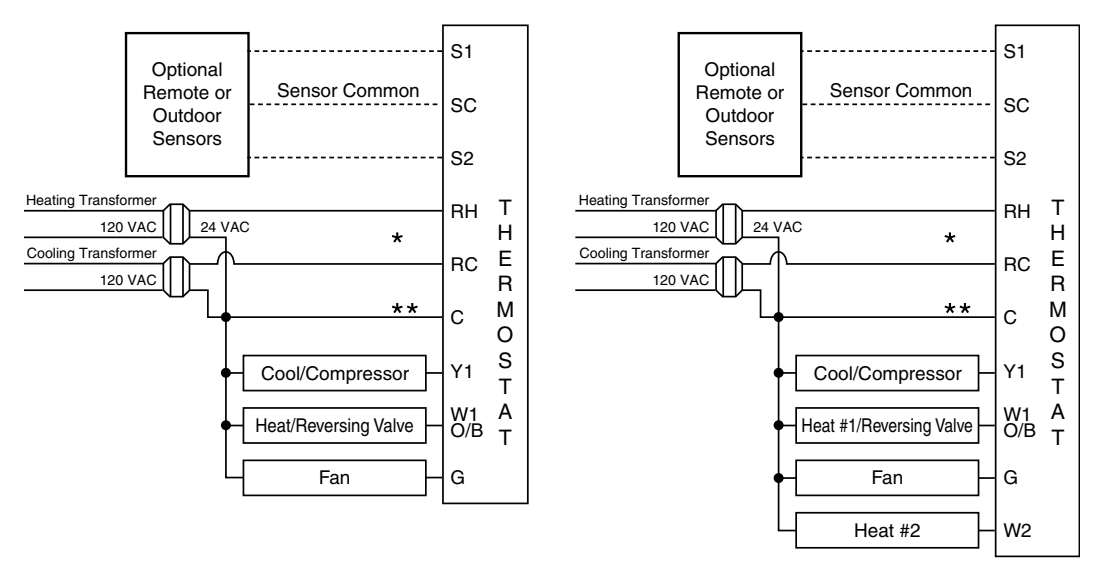

\* Remove factory-installed jumper for systems with two transformers.

- \*\* Common wire is optional with batteries installed.
- \*\*\* Note: Not all terminals may be used with every model.
- 6

## Wiring Diagrams (continued)

II 3020R Heating/Cooling

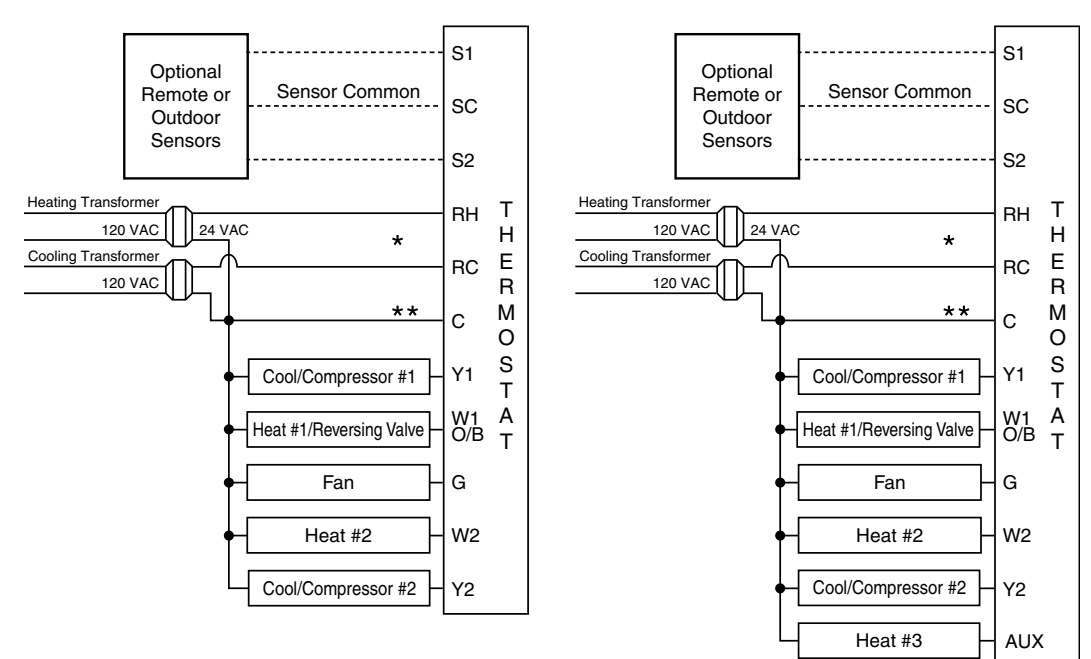

E 2020R Heating/Cooling

- \* Remove factory-installed jumper for systems with two transformers.
- \*\* Common wire is optional with batteries installed.
- \*\*\* Note: Not all terminals may be used with every model.

## **Remote Sensor Installation (Optional)**

Terminals S1, S2, and SC are used with remote sensors. S1 can be used with a remote sensor to monitor indoor or outdoor temperatures. An outdoor remote sensor can be used to change system operation based on the outdoor temperature with heat pumps with gas/ oil backup or heat pumps with electric backup. An indoor remote sensor is used to read the indoor temperature in a different location. This is beneficial when the thermostat is not mounted in the ideal location.

S2 is a  $10k\Omega$  NTC thermistor sensor that can only monitor the temperature in a different area.

- 1. Remove cover from remote sensor housing.
- 2. Select an appropriate location for mounting the remote sensors.
- 3. Mount the remote sensors using hardware provided.
- 4. Install two-strand shielded wire between the S1 terminal on the remote sensor and the S1 terminal on the thermostat.
- 5. Install two-strand shielded wire between the  $10k\Omega$  NTC remote sensor and the S2 terminal on the thermostat.
- From both remote sensors, install a two-strand shielded wire from their common to the SC terminal on the thermostat.
- 7. Configure the thermostat to work with the remote sensor.

#### **Ordering Information:**

#### Remote Sensor 1

- Indoor remote sensor: ACC-RT104
- Outdoor remote sensor: ACC-OD104

#### **Remote Sensor 2**

- 10kΩ NTC thermistor sensor

| 51                                                                                                    | Wire 1                    | S1 |
|----------------------------------------------------------------------------------------------------|---------------------------|----|
|                                                                                                    | Wire 2                    | sc |
| a de la compañía de la compañía de la compañía de la compañía de la compañía de la compañía de la compañía de l |                           | h  |
| -                                                                                                    | Remote Sens<br>(Optional) | or |

\*\*\* **Note:** Remote or outdoor sensor reading can be displayed by

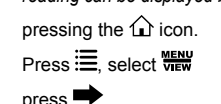

## II 1010R Output Chart

|                            | 1 <sup>s⊺</sup> Cool | 1 <sup>st</sup> Heat |
|----------------------------|----------------------|----------------------|
| Heat/Cool                  | Y1, G                | W1, G*               |
| Heat Pump (One Compressor) | Y1, G, O             | Y, G, B              |

\* G not on for gas/oil systems

## 122010R Output Chart

|                                 | 1 <sup>s⊺</sup> Cool | 1 <sup>s™</sup> Heat | 2 <sup>№</sup> Heat |
|---------------------------------|----------------------|----------------------|---------------------|
| Heat/Cool                       | Y1, G                | W1, G*               | W1, W2, G*          |
| Heat Pump (One Compressor)      | Y1, G, O             | Y1, G, B             | Y1, G, B, W2        |
| Emergency Heat (Heat Pump Only) | N/A                  | W2, G                | N/A                 |

\* G not on for gas/oil systems

### **12020R** Output Chart

|                                 | 1 <sup>s⊤</sup> Cool | 2 <sup>ND</sup> Cool | 1 <sup>st</sup> Heat | 2 <sup>№</sup> Heat |
|---------------------------------|----------------------|----------------------|----------------------|---------------------|
| Heat/Cool                       | Y1, G                | Y1, Y2, G            | W1, G*               | W1, W2, G*          |
| Heat Pump (One Compressor)      | Y1, G, O             | Y1, G, O             | Y1, G, B             | Y1, W2, G, B        |
| Heat Pump (Two Compressors)     | Y1, G, O             | Y1, Y2, G, O         | Y1, G, B             | Y1, Y2, G, B        |
| Emergency Heat (Heat Pump Only) | N/A                  | N/A                  | W2, G                | N/A                 |

\* G not on for gas/oil systems

### II 3020R Output Chart

|                                 | 1 <sup>s⊤</sup> Cool | 2 <sup>ND</sup> Cool | 1 <sup>st</sup> Heat | 2 <sup>№</sup> Heat | 3 <sup>RD</sup> Heat |
|---------------------------------|----------------------|----------------------|----------------------|---------------------|----------------------|
| Heat/Cool                       | Y1, G                | YI, Y2, G            | W1, G*               | W1, W2, G*          | W1, W2, AUX, G*      |
| Heat Pump (One Compressor)      | Y1, G, O             | Y1, G, O             | Y1, G, B             | Y1, W2, G, B        | Y1, W2, AUX, G, B    |
| Heat Pump (Two Compressors)     | Y1, G, O             | Y1, Y2, G, O         | Y1, G, B             | Y1, Y2, G, B        | Y1, Y2, W2, G, B     |
| Dual Fuel (One Compressor)      | Y1, G, O             | Y1, G, O             | Y1, G, B             | W2                  | W2, AUX              |
| Dual Fuel (Two Compressors)     | Y1, G, O             | Y1, Y2, G, O         | Y1, G, B             | Y1, Y2, G, B        | W2                   |
| Emergency Heat (Heat Pump Only) | N/A                  | N/A                  | W2, G                | W2, AUX**, G        | N/A                  |

\* G not on for gas/oil systems \*\* One compressor only The thermostat is configurable for all systems. The configuration directly affects the outputs. Use the output chart to correctly configure and wire the thermostat to your system.

## **Configuration and Thermostat Lock**

During Configuration Mode, certain settings are protected by a numeric code access screen to prevent unintentional changes that could potentially damage the system or create a dangerous condition.

Whenever changes are attempted to one of the critical settings, the unlock code screen will appear:

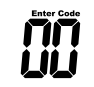

The unlock code for these critical settings can be found during the power-up sequence.

The large number (indicated by "98" in the diagram) is the code that will unlock the desired configuration setting.

The smaller numbers (indicated by "93" and "82" in the diagram) are codes used to lock and unlock your thermostat to prevent tampering.

To view the default codes for your thermostat, remove the thermostat from the sub base and, if using batteries, remove one battery for 10 seconds. Replacing the batteries or reinstalling thermostat will cause the codes to display for approximately 5 seconds.

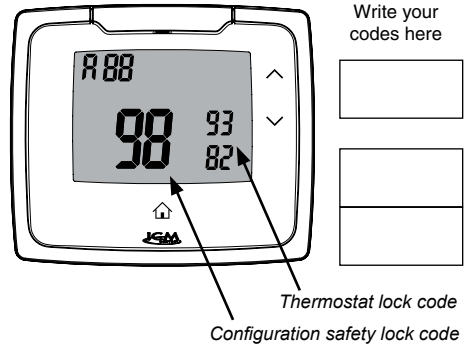

## Locking & Unlocking Thermostat

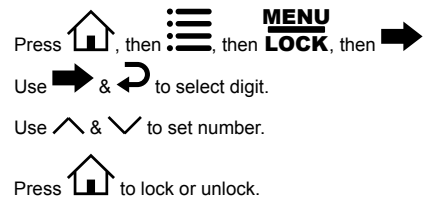

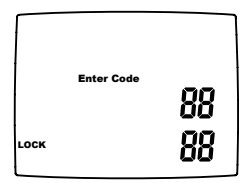

## Changing the Lock Code

To change the lock code, do the following:

- 1. Press **11**, then press **11** until Lock menu displays.
- Enter the current lock codes. To find the current lock codes, follow the instructions under "Configuration and Thermostat Lock".
- 3. Press 🖵 to enter new lock codes.
- 4. Enter new lock codes.
- 5. Press **1**. The Lock Codes have been updated.

\*\* Note: Upon subsequent power ups, new lock codes will display.

## **Configuration Mode**

The configuration mode is used to set the thermostat to match your heating/cooling system. The thermostat functions with heat pump, air conditioning, gas, oil, or electric heat systems. To configure the thermostat, perform the following steps:

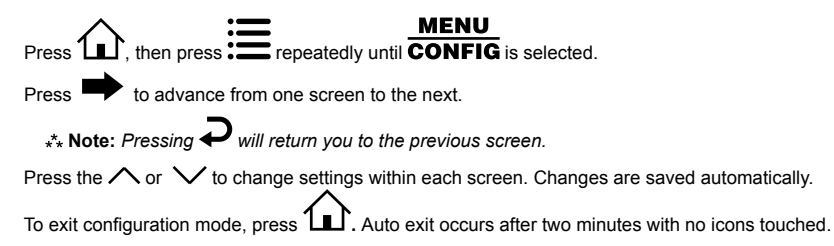

## **Configuration Mode Settings**

The setup screens for Configuration Mode are as follows:

1. Temperature Scale (F or C)

Choose Fahrenheit or Celsius.

Press the  $\land$  or  $\checkmark$  to select.

Press  $\blacksquare$  to advance to the next screen.

#### 2. 1st Stage Temperature Differential (1°F to 5°F) (0.5°C to 2.5°C)

Set the number of degrees between your "setpoint" temperature and your "turn on" temperature.

Press the  $\wedge$  or  $\vee$  to set differential value.

Press 
to advance to the next screen.

#### 3. 2nd Stage Temperature Differential (1°F to 5°F) (0.5°C to 2.5°C) \*\* Note: Note for £1010

Set the number of degrees between when stage 1 turns on and when stage 2 turns on.

Press the  $\land$  or  $\checkmark$  to set differential value.

Press **•** to advance to the next screen.

4. 3rd Stage Temperature Differential (1°F to 5°F) (0.5°C to 2.5°C) \*\* Note: Only for £3020

Set the number of degrees between when stage 2 turns on and when stage 3 turns on.

Press the  $\wedge$  or  $\checkmark$  to set differential value.

Press  $\blacksquare$  to advance to the next screen.

12

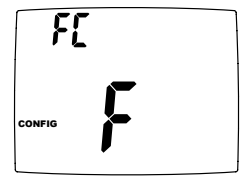

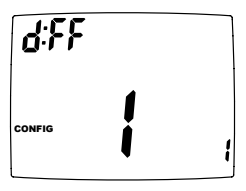

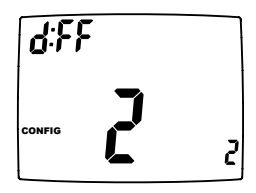

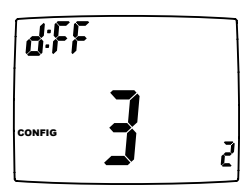

#### 5. Staged Off Outputs

Select whether the outputs for heating and cooling are staged off independently or are satisfied simultaneously.

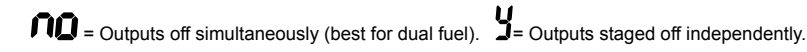

★\* Note: For 2 compressor heat pumps and multi-stage gas/oil systems, stage 3 is staged off independently when SO is set to NQ.

Press the  $\land$  or  $\checkmark$  to set.

Press **•** to advance to the next screen.

6. Minimum Deadband (1°F to 9°F) (1°C to 5°C)

Set the minimum separation between heat setpoint and cool setpoint in Auto Changeover Mode.

Press the  $\land$  or  $\checkmark$  to set deadband value.

Press **•** to advance to the next screen.

#### 7. Heat Source: There are six heat source settings:

WARNINGI: Incorrect settings can damage system and/or cause potentially dangerous conditions. Use the code described in Configuration and Thermostat Lock.

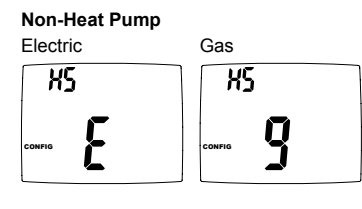

#### Heat Pump

Heat Pump with 2 compressors and Heat Active Reversing Valve

Heat Pump with 1 compressor and Heat Active Reversing Valve

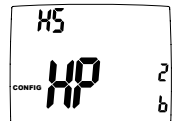

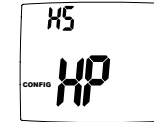

Heat Pump with 2 compressors and Cool Active Reversing Valve

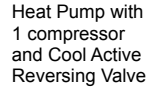

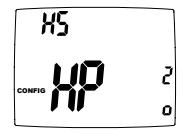

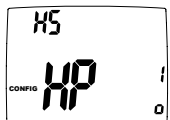

5 - () config **y** 

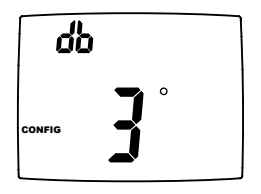

#### 8. \*Dual Fuel System (𝔅 /, 𝔅 Ϩ, ∩Φ)

Appears only if heat pump is selected. For non-heat pump users, please skip this section and advance to the Auxiliary Delay screens on Page 15.

y i = Heat pump with gas/oil furnace back up (see below).

Y2 = Heat pump with gas/oil furnace back up, but furnace can turn on during warm outdoor conditions (see below).

**no** = Heat pump with electric backup (see below).

Press the  $\wedge$  or  $\vee$  to select. Press  $\clubsuit$  to advance to the next screen.

dF CONFIG NO

## Remote Sensor When Used as Outdoor Sensor (13020 only)

## For Heat Pumps With Electric Backup (DF = **10**)

When the ambient temperature is above the selected temperature, the heat pump will operate and electric backup will be locked out. Ambient temperature between the selected temperatures will result in heat pump and electric back-up operation.

Ambient temperature below the lower selected temperature will result in only electric backup operating.

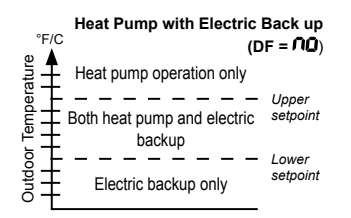

#### For Heat Pumps With Gas/Oil Backup (DF = 날 /)

When the ambient temperature is above selected temperature, only the heat pump will operate.

When the ambient temperature is below the selected temperature, the heat pump will be locked out and only the furnace will operate.

#### For Heat Pumps With Gas/Oil Backup (DF = √2)

When the ambient temperature is above selected temperature, heat pump operates with auxiliary stage of gas or oil heat.

When the ambient temperature is below the selected temperature, the heat pump will be locked out and only the furnace will operate.

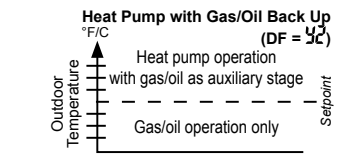

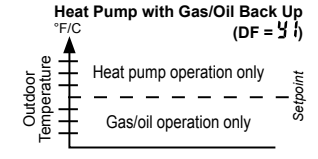

9. Outdoor Upper Setpoint (50°F to  $25^{\circ}F, --$ ) (10°C to  $-4.0^{\circ}C, --$ )

## **WARNING!** Incorrect settings can damage system and/or cause potentially dangerous conditions. Use the code described in Configuration Safety Lock.

★\* Note: Select upper setpoint for chart on previous page. Select ● ● to disable.
Press the ∧ or ∨ to select. Press ➡ to advance to the next screen.

#### 10. Outdoor Lower Setpoint (select - - to disable)

Appears only for heat pump with electric backup with outdoor upper setpoint enabled.

\*\* Note: Select lower setpoint for chart on previous page.

Press the  $\land$  or  $\checkmark$  to select. Press  $\clubsuit$  to advance to the next screen.

#### 11. Auxiliary Delay ON (0-60 minutes)

Set the delay time in minutes for auxiliary heat to be locked out after a call for second stage. This extra savings feature is used to temporarily lock out auxiliary heat devices, allowing just heat pump to try to satisfy heat call.

Press the  $\wedge$  or  $\vee$  to select. Press  $\Rightarrow$  to advance to the next screen.

#### 12. Lockout (0-8°, SLEEP, COOL-HEAT)

Select the number of degrees set temperature can be changed during keypad lockout. **SLEEP** setting locks thermostat only during the sleep period to prevent after hours tampering. **COOL-HEAT** lockout allows adjustment of the set temperatures to the maximum heat set temperature selected and minimum cool set temperature selected.

\*\* Note: The mode cannot be changed while the thermostat is locked.

Press the  $\land$  or  $\checkmark$  to select. Press  $\clubsuit$  to advance to the next screen.

13. Maximum Heat Setpoint (45°F to 90°F) (7°C to 32°C)

Adjust to control the maximum heat set temperature allowed.

Press the  $\land$  or  $\checkmark$  to select. Press  $\clubsuit$  to advance to the next screen.

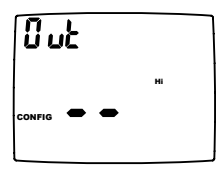

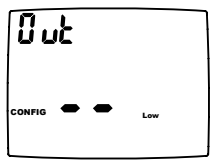

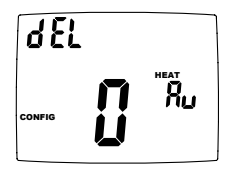

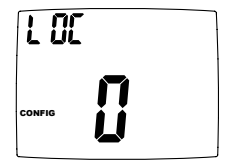

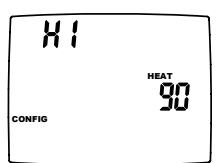

#### 14. Minimum Cool Setpoint (45°F to 90°F) (7°C to 32°C)

Adjust to control the minimum cool set temperature allowed.

Press the  $\land$  or  $\checkmark$  to select. Press  $\clubsuit$  to advance to the next screen.

#### 15. Vacation Cooling Setpoint

These work in conjunction with the Schedule mode where you set the date and time of your RETURN from vacation (Page 25).

Until that date/time, system will remain at the cooling setpoint specified here.

Press the  $\land$  or  $\checkmark$  to select. Press  $\clubsuit$  to advance to the next screen.

#### 16. Vacation Heating Setpoint

These work in conjunction with the Schedule mode where you set the date and time of your RETURN from vacation (Page 25).

Until that date/time, system will remain at the heating setpoint specified here.

Press the  $\land$  or  $\checkmark$  to select. Press  $\clubsuit$  to advance to the next screen.

#### 17. Room Temperature Offset (+9°F to -9°F) (+4.5°C to -4.5°C)

Adjust to calibrate displayed room temperature to match actual room temperature. Press the  $\land$  or  $\checkmark$  to select. Press  $\clubsuit$  to advance to the next screen.

#### 18. Maximum Cycles Allowed Per Hour (- -, 2-6)

= as many as needed, 2-6 = maximum cycles/hour

Press the  $\wedge$  or  $\vee$  to select. Press  $\clubsuit$  to advance to the next screen.

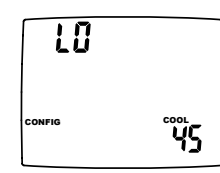

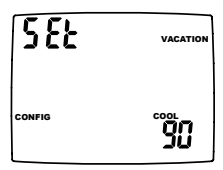

| 582    | VACATION   |
|--------|------------|
| CONFIG | HEAT<br>YS |

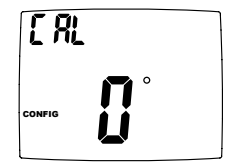

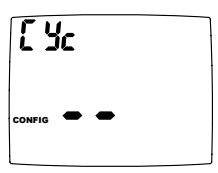

\*\* Note: If there is no remote sensor, option 1 (L) must be selected. May only be used with remote temperature sensor 1.

#### WARNING1: Incorrect settings can damage system and/or cause potentially dangerous conditions. Use the code described in Configuration Safety Lock to access this screen setting.

Appears only for non-heat pump systems and heat pumps without an outdoor sensor.

- 1. L Only on-board sensor determines room temperature.
- 2. r Only remote sensor determines room temperature.
- 3. A Average temperature of on-board and remote sensor.

4. r Sleep – Only on-board sensor will be used until SLEEP period, and then only remote sensor is used for SLEEP period.

Press the  $\land$  or  $\checkmark$  to select. Press  $\clubsuit$  to advance to the next screen.

#### 20. Fan Delay Off Time (0, 30, 60, 90 seconds)

Select the amount of time the fan continues to operate after the cool/heat demand has been satisfied. Functions for cooling, heat pumps and electric heat.

Press  $\land$  or  $\checkmark$  to select.

Press **t**o advance to the next screen.

#### 21. Hourly Cycle Fan Operation (1-30 minutes per hour)

Used in conjunction with the Fan HOURLY mode. When the user selects this option, the fan will turn on at the beginning of every hour and run for the number of minutes indicated here.

Press  $\land$  or  $\checkmark$  to select.

Press  $\blacksquare$  to advance to the next screen.

#### 22. Fan on Schedule (OFF, WAKE, LEAVE, RETURN, SLEEP)

The fan will run continuously during this scheduled period when the mode is not set to OFF. To turn on the fan during one of the scheduled periods (WAKE, LEAVE, RETURN, SLEEP), please do the following:

Press  $\land$  or  $\checkmark$  to select.

Press **b** to advance to the next screen.

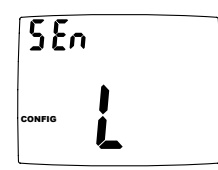

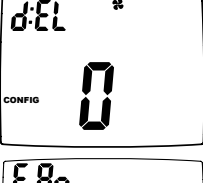

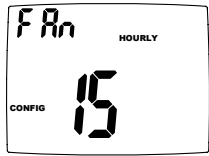

|        | FAN <u>Schedule</u><br>Off<br>On |
|--------|----------------------------------|
|        |                                  |
| CONFIG |                                  |

#### 23. Check Filter Timer (800-2500 hours)

After the number of (fan running) hours specified, (for example, 1200 hours), the words "CHECK FILTER" will display to remind you to check/change the system filter. The next configuration screen is where the elapsed number of run hours can be reset.

Press  $\land$  or  $\checkmark$  to select.

Press  $\blacksquare$  to advance to the next screen.

#### 24. Reset Check Filter Timer

Used to reset the elapsed number of (fan running) hours for the Check Filter Timer

Press  $\land$  or  $\checkmark$  to select (YES).

Press ➡ to advance to the next screen or press û to exit configuration setting mode. Auto exit occurs after two minutes of no icons being touched.

## Mode of Operation

The thermostat is a programmable, manual or auto changeover, up to 3-stage heat (depending on your model) and up to 2-stage cool (depending on your model) thermostat. It functions with air conditioning, heat pumps, gas, oil, or electric heat systems. Some thermostats are dual fuel compatible and an outdoor sensor can be used to monitor the ambient temperature. A second remote sensor may be used to monitor the temperature in another area. The thermostat activates the heating appliance when the room temperature is below the set heat temperature (by the differential temperature). When the call for heat has been satisfied, the outputs are turned off. With heat pumps, the thermostat will not let the compressor come on for 4 minutes after it turns off to protect your compressor.

When the room temperature is greater than the set cool temperature (by the differential temperature), the cooling device is activated. When the call for cooling has been satisfied, the outputs are turned off. The thermostat will not let the compressor come on for 4 minutes after it turns off to protect your compressor.

The program schedule can be overridden by changing the set temperature ( $\checkmark$  or  $\checkmark$ ). This puts the thermostat into a temporary hold. It will automatically return to the program schedule at the next program schedule transition.

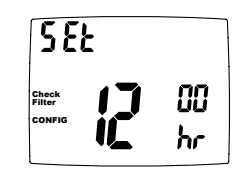

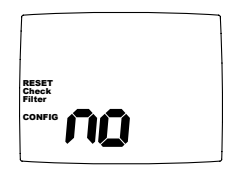

## Icon Functions

- ✓ UP Used to increase the time, set temperatures, and to adjust configuration settings.
- ✓ DOWN Used to decrease the time, set temperatures, and to adjust configuration settings.
- **MENU** Used to enter configuration, set the clock, lock the thermostat, or select viewing options.
  - CONFIG 
    Sets up thermostat to work for specific systems.
  - CLOCK 
    CLOCK 
    CLOCK 
    CLOCK 
    CLOCK 
    CLOCK 
    CLOCK 
    CLOCK 
    CLOCK 
    CLOCK 
    CLOCK 
    CLOCK 
    CLOCK 
    CLOCK 
    CLOCK 
    CLOCK 
    CLOCK 
    CLOCK 
    CLOCK 
    CLOCK 
    CLOCK 
    CLOCK 
    CLOCK 
    CLOCK 
    CLOCK 
    CLOCK 
    CLOCK 
    CLOCK 
    CLOCK 
    CLOCK 
    CLOCK 
    CLOCK 
    CLOCK 
    CLOCK 
    CLOCK 
    CLOCK 
    CLOCK 
    CLOCK 
    CLOCK 
    CLOCK 
    CLOCK 
    CLOCK 
    CLOCK 
    CLOCK 
    CLOCK 
    CLOCK 
    CLOCK 
    CLOCK 
    CLOCK 
    CLOCK 
    CLOCK 
    CLOCK 
    CLOCK 
    CLOCK 
    CLOCK 
    CLOCK 
    CLOCK 
    CLOCK 
    CLOCK 
    CLOCK 
    CLOCK 
    CLOCK 
    CLOCK 
    CLOCK 
    CLOCK 
    CLOCK 
    CLOCK 
    CLOCK 
    CLOCK 
    CLOCK 
    CLOCK 
    CLOCK 
    CLOCK 
    CLOCK 
    CLOCK 
    CLOCK 
    CLOCK 
    CLOCK 
    CLOCK 
    CLOCK 
    CLOCK 
    CLOCK 
    CLOCK 
    CLOCK 
    CLOCK 
    CLOCK 
    CLOCK 
    CLOCK 
    CLOCK 
    CLOCK 
    CLOCK 
    CLOCK 
    CLOCK 
    CLOCK 
    CLOCK 
    CLOCK 
    CLOCK 
    CLOCK 
    CLOCK 
    CLOCK 
    CLOCK 
    CLOCK 
    CLOCK 
    CLOCK 
    CLOCK 
    CLOCK 
    CLOCK 
    CLOCK 
    CLOCK 
    CLOCK 
    CLOCK 
    CLOCK 
    CLOCK 
    CLOCK 
    CLOCK 
    CLOCK 
    CLOCK 
    CLOCK 
    CLOCK 
    CLOCK 
    CLOCK 
    CLOCK 
    CLOCK 
    CLOCK 
    CLOCK 
    CLOCK 
    CLOCK 
    CLOCK 
    CLOCK 
    CLOCK 
    CLOCK 
    CLOCK 
    CLOCK 
    CLOCK 
    CLOCK 
    CLOCK 
    CLOCK 
    CLOCK 
    CLOCK 
    CLOCK 
    CLOCK 
    CLOCK 
    CLOCK 
    CLOCK 
    CLOCK 
    CLOCK 
    CLOCK 
    CLOCK 
    CLOCK 
    CLOCK 
    CLOCK 
    CLOCK 
    CLOCK 
    CLOCK 
    CLOCK 
    CLOCK 
    CLOCK 
    CLOCK 
    CLOCK 
    CLOCK 
    CLOCK 
    CLOCK 
    CLOCK 
    CLOCK 
    CLOCK 
    CLOCK 
    CLOCK 
    CLOCK 
    CLOCK 
    CLOCK 
    CLOCK 
    CLOCK 
    CLOCK 
    CLOCK 
    CLOCK 
    CLOCK 
    CLOCK 
    CLOCK 
    CLOCK 
    CLOCK 
    CLOCK 
    CLOCK 
    CLOCK 
    CLOCK 
    CLOCK 
    CLOCK 
    CLOCK 
    CLOCK 
    CLOCK 
    CLOCK 
    CLOCK 
    CLOCK 
    CLOCK 
    CLOCK 
    CLOCK 
    CLOCK 
    CLOCK 
    CLOCK 
    CLOCK 
    CLOCK 
    CLOCK 
    CLOCK 
    CLOCK 
    CLOCK 
    CLOCK 
    CLOCK 
    CLOCK 
    CLOCK 
    CLOCK 
    CLOCK 
    CLOCK 
    CLOCK 
    CLOCK 
    CLOCK 
    CLOCK 
    CLOCK 
    CLOCK 
    CLOCK 
    CLOCK 
    CLOCK 
    CLOCK 
    CLOCK 
    CLOCK 
    CLOCK 
    CLOCK 
    CLOCK 
    CLOCK 
    CLOCK 
    CLOCK 
    CLOCK 
    CLOCK 
    CLOCK 
    CLOCK 
    CLOCK 
    CLOCK 
    CLOCK 
    CLOCK 
    CLOCK 
    CLOCK 
    CLOCK 
    CLOCK 
    CLOCK 
    CLOCK 
    CLOCK 
    CLOCK 
    CLOCK 
    CLOCK 
    CLOCK 
    CLOCK 
    CLOCK 
    CLOCK 
    CLOCK 
    CLOCK 
    CLOCK 
    CLOCK 
    CLOCK 
    CLOCK 
    CLOCK 
    CLOCK 
    CLOCK 
    CLOCK 
    CLOCK 
    CLOCK 
    CLOCK 
    CLOCK 
    CLOCK 
    CLOCK 
    CLOCK 
    CLOCK 
    CLOCK 
    CLOCK 
    CLOCK 
    CLOCK 
    CLOCK 
    CLOCK 
    CLOCK 
    CLOCK 
    CLOCK 
    CLOCK 
    CLOCK 
    CLOCK 
    CLOCK 
    CLOCK 
    CLOCK 
    CLOCK 
    CLOCK 
    CLOCK 
    CLOCK 
    CLOCK 
    CLOCK 
    CLOCK 
    CLOCK 
    CL
    - LOCK Allows you to lock the thermostat to prevent tampering.
    - VIEW Allows you to see both the remote sensor temperatures, date, current schedule period, lock screen, filter accumulated time, and show details (system status).
- **FAN** Used to select between AUTO, ON, and HOURLY fan operation.
- K MODE Used to select between OFF, HEAT, EMERGENCY HEAT (heat pump only), COOL, and AUTO changeover modes.
- HOME Wakes thermostat, returns to home screen, and enters changes into memory.
- SCHEDULE Used to edit program schedule, turn program on and off, and set vacation return dates.

## **Operating Modes**

The possible operating modes for the thermostat are: OFF, HEAT, EM HEAT, COOL, and AUTO. Use 🧩 to select.

#### OFF Mode

- · In this mode, the thermostat will not turn on the heating or cooling devices
- \*\* Note: The indoor fan can be turned on manually in every operating mode by pressing **e** until **f** until **f** until until **f** until until until until until

#### Heat Mode

- In this mode, the thermostat controls the heating system. When the heat outputs, the flame ticon appears on the display for each stage of heat that is on.
- \*\* Note: For heat pumps, there is a four minute delay for your compressor to restart after it has turned off. To bypass the compressor time delay, go to OFF mode and press û.

#### EM Heat Mode

- In this mode, the compressor is bypassed and emergency heat is used.
- \*\* Note: This mode is only used with heat pumps.

#### Cool Mode

- In this mode, the thermostat controls the cooling system. When the cooling outputs, the snowflake k icon appears on the display for each stage of cool that is on.
- ★\* Note: There is a four minute delay for your compressor to restart after it has turned off. To bypass the compressor time delay, go to OFF mode and press û.

#### Auto Mode

In this mode, the thermostat controls both heating and cooling systems simultaneously.

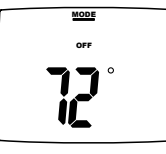

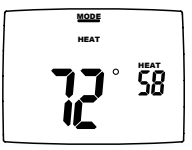

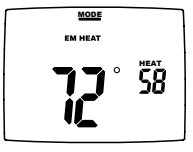

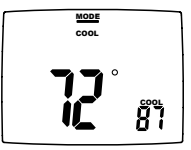

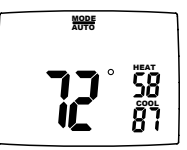

## Testing the Thermostat

Once the thermostat is configured, it should be thoroughly tested.

**CAUTION!**: Do not energize the air conditioning system when the outdoor temperature is below 50 degrees. It can result in equipment damage or personal injury.

#### Heat Test

- 1. Press (1), then press \* until heat mode is displayed.
- 2. Adjust the set temperature so it is 5 degrees above the room temperature.
- 3. Heating should come on within a few seconds.
- 4. Adjust the set temperature 2 degrees below the room temperature and the heat should turn off. There may be a fan delay on your system.
- ★\* Note: For heat pumps, there is a four-minute delay to protect your compressor after it turns off. To bypass the compressor time delay, go to OFF mode and press 
  .

#### Cool Test

- 1. Press (1), then press 🕷 until cool mode is displayed.
- 2. Adjust set temperature so it is 5 degrees below room temperature.
- 3. Cooling should come on within a few seconds.
- 4. Adjust the set temperature 2 degrees above the room temperature and the cooling should turn off. There may be a fan delay on your system.
- \*\* Note: There is a four-minute time delay to protect the compressor after it turns off. To bypass the compressor time delay, go to OFF mode and press û.

#### Fan Test

- 1. Press 🛈, then press 🏶 icon. 😽 displays. Indoor fan turns ON.
- 2. Press (1), then press **2** icon. **AUTO** displays. Indoor fan turns OFF.

## Setting the Time and Date

- 1. Press (1), then press = until CLOCK is displayed.
- 2. Press **b** to enter date/time setting. Year blinks.
- 3. Press  $\land$  or  $\checkmark$  to select the year.
- 4. Press  $\blacksquare$  to save value and move to month.
- 5. Press  $\land$  or  $\checkmark$  to select the month.
- 6. Press **b** to save value and move to day.
- 7. Press  $\land$  or  $\checkmark$  to select the day.

- 8. Press  $\blacksquare$  to save value and move to hour.
- 9. Press  $\land$  or  $\checkmark$  to select the hour.
  - \*\* Note: As you move past 12:00, the AM/PM symbol will change automatically.
- 10. Press  $\blacksquare$  to save the value and move to minutes.
- 11. Press  $\bigwedge$  or  $\checkmark$  to select the minutes.
- 12. Press (1) to exit Time/Date setting.

## Setting the Program Schedule

The thermostat has four periods (WAKE, LEAVE, RETURN, SLEEP) that are customizable for each day of the week. Each period will have a start time, heat temperature, and cool temperature. The thermostat monitors the day and time, while maintaining the specific conditions you have chosen for each period in your program.

#### Setting the program schedule:

- 1. Press 1, then press 1 until EDIT is displayed.
- 2. Press 🗭 to enter Program Schedule.
- The day of the week flashes. Use the ∧ or ∨ to select the day of the week.
  - \*\* Note: You can select the days individually, or if you keep going, there is an option for MON-FRI, MON-SUN or SAT-SUN.
- 4. Press ➡ to continue.
- The period (WAKE, LEAVE, RETURN, SLEEP) begins flashing. Use the ∧ or ∨ to select the desired period.
- 6. Press **b** to continue.
- 7. Hour flashes. Use the  $\checkmark$  or  $\checkmark$  to select the hour when you want the current period to begin.

- 8. Press **b** to continue.
- The minutes flash. Use the ∧ or ∨ to select the minutes when you want the current period to begin.
- 10. Press 🗭 to continue.
- 11. The HEAT temperature flashes. Use the ∧ or ∨ to set the desired heat temperature.
- 12. Press 🗭 to continue.
- 13. The COOL temperature flashes. Use the ∧ or ∨ to set the desired cool temperature.
- 14. Press **b** to continue.

Continue to set your entire schedule.

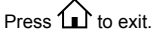

## **View Screen Options**

Press to advance to the next screen

\*\* Note: These screens are visible when the thermostat is locked or unlocked.

## View REMOTE SENSOR 1 temperature

Press  $\mathbf{\hat{P}}$  to go to previous screen.

if not used.

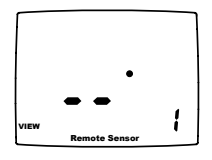

#### View program schedule settings

• OFF shows when schedule is off.

• SETTINGS show when schedule is on.

|      | SCHEDULE |
|------|----------|
| Mon  | SLEEP    |
|      |          |
|      |          |
| VIEW |          |

## View REMOTE SENSOR 2 temperature

if not used.

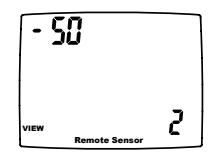

View month, day, and year

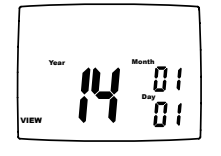

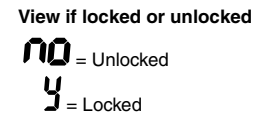

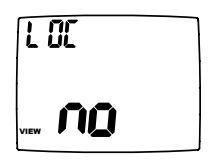

View filter status Accumulated fan run time displays.

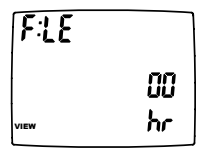

Display setpoints, fan, and program information

Press  $\wedge$  or  $\vee$  to select.  $\square$  = Don't display setpoints and program schedule information.

**d E** = Always display setpoints and program schedule information.

**REMOTE SENSOR 1** = REMOTE SENSOR 1 temperature will display.

REMOTE SENSOR 2 = REMOTE SENSOR 2 temperature will display.

Press to exit.

# d٤٤ ۲۰۰۰ **۲۵**

## **Schedule Override**

The schedule override feature allows the user to override the program schedule for 1 to 5 hours. In addition, if selected, the schedule can be overridden only until the next transition period.

To access the Schedule override feature, enter the screen, then use → to scroll through the menu options until you reach the SCHEDULE OVERRIDE screen. In the default setting, the Vacation & Schedule periods will be flashing in the upper right corner of the LCD. In this mode, the Vacation & Schedule will be overridden until the next transition period. To switch to the 1-5 hour override, use the ∧ arrow. This mode allows the user to override the Schedule set points for 1-5 hours.

## Setting the Vacation Timer

The vacation timer lets you set the date and time of your RETURN from vacation. Until that date/time, the system will remain at the VACATION heating and cooling setpoints specified in the configuration menu.

#### To use the EASY VACATION feature:

Press 🟠, then press the 🗓 to scroll to "Vacation" then press 🏠 again. The thermostat will automatically go into Vacation mode with the default return date 1 month later .

#### To set the vacation timer (and begin vacation setpoint mode):

- 1. Press **\*** to select operating mode.
- 2. Press 1, then press 1 until VACATION appears.
- 3. Press  $\blacksquare$  to enter the date and time you plan to RETURN from vacation.
- 4. When your finished entering the date/time, press  $\widehat{\mathbf{M}}$ .
- 24

## Factory Preprogramming

The thermostat comes pre-programmed with the following schedule:

| MONDAY<br>thru | WAKE | 6:00 AM | LEAVE | 8:00 AM | RETURN | 6:00 PM | SLEEP | 10:00 PM |
|----------------|------|---------|-------|---------|--------|---------|-------|----------|
| SUNDAY         | HEAT | 70°F    | HEAT  | 62°F    | HEAT   | 70°F    | HEAT  | 62°F     |
|                | COOL | 78°F    | COOL  | 85°F    | COOL   | 78°F    | COOL  | 82°F     |

Use the following personal program schedule to record your settings:

| MONDAY | WAKE | LEAVE | RETURN | SLEEP |  |
|--------|------|-------|--------|-------|--|
| •      | HEAT | HEAT  | HEAT   | HEAT  |  |
|        | COOL | COOL  | COOL   | COOL  |  |

| TUESDAY<br>2 | WAKE | LEAVE | RETURN | SLEEP |  |
|--------------|------|-------|--------|-------|--|
| -            | HEAT | HEAT  | HEAT   | HEAT  |  |
|              | COOL | COOL  | COOL   | COOL  |  |

| WEDNESDAY | WAKE | LEAVE | RETURN | SLEEP |  |
|-----------|------|-------|--------|-------|--|
| Ū         | HEAT | HEAT  | HEAT   | HEAT  |  |
|           | COOL | COOL  | COOL   | COOL  |  |

|   | WAKE | LEAVE | RETURN | SLEEP |  |
|---|------|-------|--------|-------|--|
| • | HEAT | HEAT  | HEAT   | HEAT  |  |
|   | COOL | COOL  | COOL   | COOL  |  |

## Personal Program Schedule (continued)

| FRIDAY<br>5   | WAKE | LEAVE | RETURN | SLEEP |  |
|---------------|------|-------|--------|-------|--|
|               | HEAT | HEAT  | HEAT   | HEAT  |  |
|               | COOL | COOL  | COOL   | COOL  |  |
|               |      |       |        |       |  |
| SATURDAY<br>6 | WAKE | LEAVE | RETURN | SLEEP |  |
|               | HEAT | HEAT  | HEAT   | HEAT  |  |
|               | COOL | COOL  | COOL   | COOL  |  |
|               |      |       |        |       |  |
| SUNDAY<br>7   | WAKE | LEAVE | RETURN | SLEEP |  |
|               | HEAT | HEAT  | HEAT   | HEAT  |  |
|               | COOL | COOL  | COOL   | COOL  |  |

## Troubleshooting

| Symptom                                  | Remedy                                                                                                    |  |  |
|------------------------------------------|----------------------------------------------------------------------------------------------------|--|--|
| No display                               | Check for 24 VAC at thermostat; display is blank when 24 VAC is not present.<br>Time and day of week must be reset after power loss with no batteries installed. |  |  |
| System fan does not come on properly     | Verify wiring is correct, check heat source (Gas/Electric) in Configuration (see Section 7, Page 13).                                                            |  |  |
| No response with first button press      | Press to activate touch icons.                                                                                                    |  |  |
| Program schedule activates at wrong time | Check time (AM/PM) set on thermostat<br>(see Setting the Time and Date, Page 22).                                                                                |  |  |

## Troubleshooting (continued)

| Symptom                                                        | Remedy                                                                                                    |  |  |  |  |
|----------------------------------------------------------------|----------------------------------------------------------------------------------------------------|--|--|--|--|
| Thermostat turns on/off too frequently                         | Adjust temperature differential (see Configuration Mode Setting, Section 2, Page 11).                                                                                                    |  |  |  |  |
| Thermostat does not follow program                             | Verify the schedule is on to schedule is on to schedule is on to schedule is on to schedule is on to schedule is on the schedule is on the schedu |  |  |  |  |
| Fan runs continuously                                          | Press <b>2</b> and set to auto AUTO. ON is continuous run.                                                                                                    |  |  |  |  |
| Room temperature is not correct                                | Calibrate thermostat (see Configuration Mode Setting, Section 17, Page 16). If remote sensor is used, check S1 and S2 terminal connections.                                                                                                    |  |  |  |  |
| LOCK displays when any button is pressed                       | Thermostat has the button lockout function activated (see Lockout & Unlock Feature, Page 10) and (see Configuration Mode Setting, Section 12, Page 15).                                                                                                    |  |  |  |  |
| <ul> <li>on display instead of room<br/>temperature</li> </ul> | Check for a bad connection at S1 and S2 terminals, if used (see Configuration Mode Setting, Section 19, Page 17).                                                                                                    |  |  |  |  |
| Heat or Cool not coming on                                     | Verify wiring is correct, gently pull on each wire to verify there is a good<br>connection at terminal block.                                                                                                    |  |  |  |  |
| Er displays                                                    | Check for low battery condition or faulty outdoor/remote temperature sensor.                                                                                                    |  |  |  |  |
| Remote Sensor displays                                         | Check remote sensors temperature at ⚠,                                                                                                    |  |  |  |  |
| Setpoints do not display all of the time                       | Press ☷, , ➡ six times, ↓                                                                                                    |  |  |  |  |
| OVERRIDE displays                                              | Program schedule is in temporary override, it will return to schedule at the next transition time.                                                                                                    |  |  |  |  |
| Offline <b>奈</b> !                                             | If the thermostat or APP shows offline ( <b>\$</b> !) for more than a few minutes, unplug the thermostat from the wall plate, wait one minute, then plug thermostat back into wall plate.                                                                                                    |  |  |  |  |

## FIVE-YEAR LIMITED WARRANTY

The Seller warrants its products against defects in material or workmanship for a period of five (5) years from the date of manufacture. The liability of the Seller is limited, at its option, to repair, replace or issue a non-case credit for the purchase prices of the goods which are provided to be defective. The warranty and remedies set forth herein do not apply to any goods or parts thereof which have been subjected to misuse including any use or application in violation of the Seller's instructions, neglect, tampering, improper storage, incorrect installation or servicing not performed by the Seller. In order to permit the Seller to properly administer the warranty, the Buyer shall: 1) Notify the Seller promptly of any claim, submitting date code information or any other pertinent data as requested by the Seller. 2) Permit the Seller to inspect and test the product claimed to be defective and are determined by Seller to be non-defective are subject to a \$30.00 per hour inspection fee. This warranty constitutes the Seller's sole liability hereunder and is in lieu of any other warranty expressed, implied or statutory. Unless otherwise stated in writing, Seller makes no warranty that the goods depicted or described herein are fit for any particular purpose.

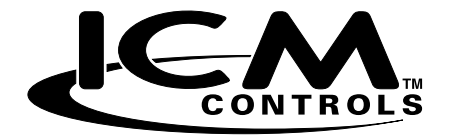

Patent 6,597,275 – Thermal Intrusion Barrier Patent Pending 14,307,628 – DC Thermostat with Low Battery Response Patent Pending 14,307,650 – DC Thermostat with Latching Relay Repulsing

7313 William Barry Blvd., North Syracuse, NY 13212 (Toll Free) 800-365-5525 (Phone) 315-233-5266 (Fax) 315-233-5276

## www.icmcontrols.com